(事前準備)
①リンクしたいページのアドレスを選択します。
→ex. 郷友会>東京龍郷会>アルバムを開き、ブラウザのurlをコピーする (コピーはマウスを右クリック)
以下操作
②編集者メニューより、「お知らせの作成」を選択(クリック)する。
③タイトルと本文を入力する。
④本文に、詳細は"ここ "と入力する。
⑤"ここ "をなぞり、「リンク挿入/編集」アイコンをクリックする。
⑥urlを貼り付けます。
→マウスを右クリック(①でコピーしたurl)し、貼り付ける。
⑦「ok」をクリックする。
⑧「保存」をクリックする。
以上

※リンクが正常に貼られたか、からなずトップ画面で確認してください。